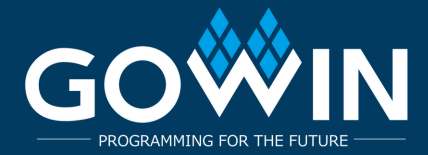

# Tang Nano 9K: Сінтэз і Канфігурацыя

### Усталяванне Git і Кланаванне Рэпазіторыя

### Вы можаце спампаваць Git для Windows з сайтаў: https://git-scm.com/download/win or https://gitforwindows.org

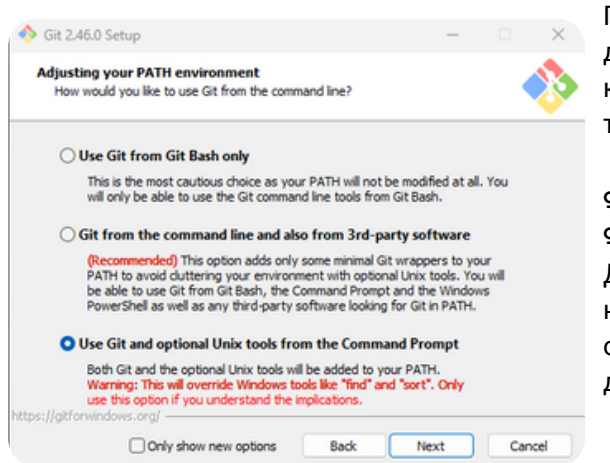

Пасля ўсталявання Git для Windows і адпаведнага інструментарыя для сінтэзу FPGA, вы можаце кланаваць рэпазіторый праз камандны радок. Гэта можна зрабіць як у звычайным тэрмінале, так і ў тэрмінале Visual Studio Code (VS Code).

git clone https://github.com/yuri-panchul/basicsgraphics-music.git

Для выканання скрыптоў з basics-graphics-music на Linux, неабходна ўсталяваць прадукт з адкрытым кодам openFPGALoader разам з Gowin EDA. Інструкцыі па ўсталяванні даступныя па адрасе:

#### https://trabucayre.github.io/openFPGALoader/guide/install.html

Мы рэкамендуем выбраць «Выкарыстоўваць Git і опцыянальныя Unix-інструменты з каманднага радка». Другі варыянт таксама можа падысці, аднак, калі вы абралі «Выкарыстоўваць Git толькі з Git Bash», неабходна адкрыць асобную кансоль Git Bash або выкарыстоўваць Bash-тэрмінал у VS Code.

### Стварэнне Тэрмінала ў VS Code

- Пасля запуску VS Code адкрыйце дырэкторыю, у якую вы кланавалі рэпазіторый basic-graphics-music.
- Далей стварыце тэрмінал у VS Code і выканайце наступныя каманды:

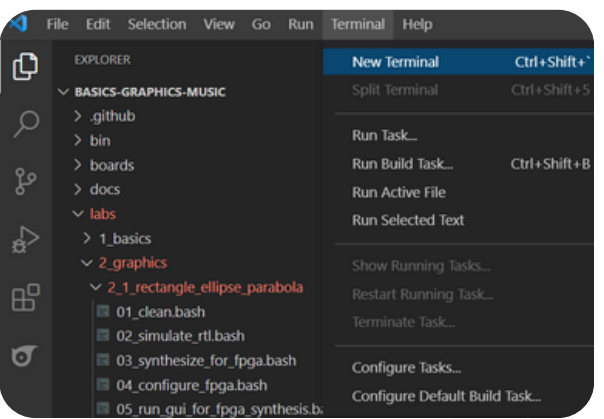

#### Затым вы ўводзіце наступныя каманды

Для Windows: cd .\labs\2\_graphics\2\_1\_rectangle\_ellipse\_parabola\ bash 03\_synthesize\_for\_fpga.bash

Для Linux: cd labs/2\_graphics/2\_1\_rectangle\_ellipse\_parabola ./03\_synthesize\_for\_fpga.bash

Для платы Tang Nano 9K з 4,3-цалевым LCD і платай на базе TM1638, увядзіце нумар, які адпавядае канфігурацыі tang\_nano\_9k\_lcd\_480\_272\_tm1638.

Калі ў вас няма платы ТМ1638, выкарыстоўвайце tang\_nano\_9k\_lcd\_480\_272\_no\_tm1638.

Калі вы выкарыстоўваеце адкрыты інструментар на аснове Yosys — OSS CAD Suite замест Gowin EDA, абярыце канфігурацыю tang\_nano\_9k\_lcd\_480\_272\_tm1638\_yosys.

Калі плата Tang Nano 9К падключана да HDMI-дисплея, выкарыстоўвайце канфігурацыю tang\_nano\_9k\_hdmi\_tm1638.

## 2\_1\_rectangle\_ellipse\_parabola Здымак экрана тэрмінала

| <b>A</b>      | File Edit Selection View Go Run Terminal                                                                                                    | Help | lab_top.sv - basics-graphics-music - Visual Studio Code                                                                                                    |                   | G | J X |
|---------------|----------------------------------------------------------------------------------------------------|------|----------------------------------------------------------------------------------------------------|-------------------|---|-----|
| Cŋ            | EXPLORER                                                                                                    |      | ≣ lab_top.sv 1 × ✓                                                                                                    | ee ti             | 6 |     |
| -             | ✓ BASICS-GRAPHICS-MUSIC                                                                                                    |      | labs > 2_graphics > 2_1_rectangle_ellipse_parabola > 🗧 lab_top.sv                                                                                                    |                   |   |     |
| o % 4 🖁 🗗 % % | <ul> <li>&gt; .github</li> <li>&gt; bin</li> <li>&gt; boards</li> <li>&gt; docs</li> <li>&gt; labs</li> <li>&gt; 1_basics</li> <li>&gt; 2_graphics</li> <li>&gt; 2_1_rectangle_ellipse_parabola</li> <li>&gt; run</li> <li>01_clean.bash</li> <li>02_simulate_rtl.bash</li> </ul>                                                                         |      | <pre>77 8 always_comb 79 begin 80 red = '0; 81 green = '0; 83 84 if ( x &gt;= screen_width / 2 85 84 if ( x &gt;= screen_width * 2 / 3 86 &amp;</pre>                                                                                                    |                   |   |     |
|               | 03_synthesize_10r_1pga.bash         04_configure_fpga.bash         05_run_gui_for_fpga_synthesis.bash         06_choose_another_fpga_board.bash         07_synthesize_for_asic.bash         08_visualize_asic_synthesis_results_1.bash         09_visualize_asic_synthesis_results_2.bash <b>F</b> lab_top.sv         1 <b>E</b> tb.sv         > 2.2 game | 1    | 91       OUTPUT       TERMINAL       DEBUG CONSOLE         Windows PowerShell       Copyright (C) Microsoft Corporation. All rights reserved.         Install the latest PowerShell for new features and improvements! https://aka.ms/PSWindows         PS C:\github\basics-graphics-music> cd .\labs\2_graphics\2_1_rectangle_ellipse_parabola\         PS C:\github\basics-graphics-music> labs\2_graphics\2_1_rectangle_ellipse_parabola> | + ∽<br>_fpga.bash |   | ^ × |

### www.gowinsemi.com

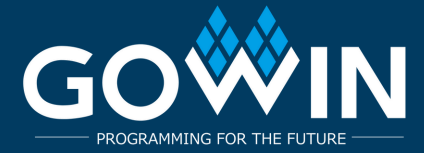

# Tang Nano 9K: Сінтэз і Канфігурацыя

## Наладка OSS CAD Suite

Можна эксперыментаваць з сінтэзам прыкладаў з выкарыстаннем адкрытага інструментарыя OSS CAD Suite замест Gowin EDA.

Для гэтага:

1. Спампуйце версію інструментарыя для вашай платформы з: https://github.com/YosysHQ/oss-cad-suite-build/releases

2. Распакуйце загружаны файл у зручнае месца, напрыклад, ~/oss-cad-suite.

3. Для Linux:

cd ~/oss-cad-suite source environment

4. У прыкладзе запусціце скрыпт 06\_choose\_another\_fpga\_board.bash і абярыце нумар, які адпавядае канфігурацыі tang\_nano\_9k\_lcd\_480\_272\_tm1638\_yosys, калі выкарыстоўваецца плата TM1638, або tang\_nano\_9k\_lcd\_480\_272\_no\_tm1638\_yosys, калі платы TM1638 няма.

5. Цяпер можна запусціць скрыпт 03\_synthesize\_for\_fpga.bash для сінтэзу прыкладу. Звярніце ўвагу, што не ўсе прыклады з basicsgraphics-music сумяшчальныя з OSS CAD Suite на дадзены момант.

## Месца ўстаноўкі GOWIN IDE

Цяпер пачнецца выкананне скрыпта сінтэзу. Для гэтай платы, якая выкарыстоўвае FPGA ад Gowin, скрыпт чакае ўсталявання Gowin IDE у адным з наступных стандартных месцаў:

### Для Linux:

1.\$HOME/Gowin

2.\$HOME/gowin

3./opt/Gowin

4./opt/gowin

5./tools/Gowin

6./tools/gowin

### Для Windows:

1.C:\Gowin

- 2.D:\Gowin
- 3.E:\Gowin

### Праверка Платы

### Для Linux:

./04\_configure\_fpga.bash

Для Windows або Linux: bash 04\_configure\_fpga.bash

Рэкамендаваныя лабараторныя працы для праверкі працы платы:

1\_basics/1\_09\_hex\_counter – правярае ТМ1638. 2\_graphics/2\_1\_rectangle\_ellipse\_parabola – правярае графіку. 3\_music/3\_1\_note\_recognizer – правярае мікрафон. 3\_music/3\_3\_note\_synthesizer – правярае аўдыё дэкодэр. 4\_microarchitecture/4\_2\_fifo/4\_2\_3\_fifo\_with\_better\_debug\_1 – лабараторная па мікраархітэктуры, якая выкарыстоўвае кнопкі для дадання і выдалення значэнняў з чаргі FIFO. 5\_cpu/5\_1\_schoolriscv – мінімалістычны аднаконтурны працэсар, які рэалізуе падмноства архітэктуры RISC-V.

## www.gowinsemi.com

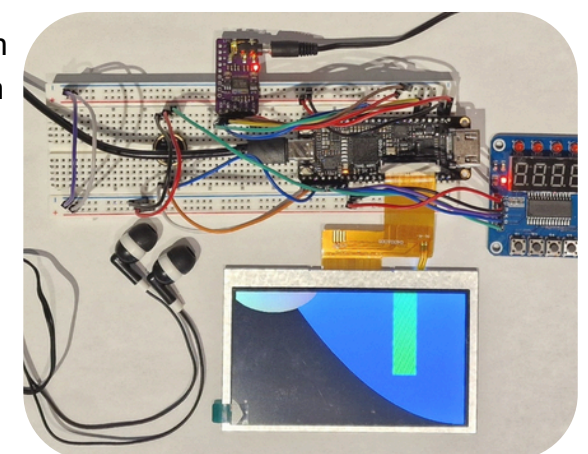

Карыстальніцкае хатняе месца ўстаноўкі Gowin можа быць зададзена з дапамогай зменнай асяроддзя GOWIN\_HOME, напрыклад: GOWIN HOME=/home/verilog

Вы таксама можаце выкарыстоўваць GOWIN\_VERSION\_DIR, каб вызначыць размяшчэнне паддрэва версій, напрыклад: GOWIN\_VERSION\_DIR=/home/verilog/gowin/0.99

Калі падчас сінтэзу скрыпт завяршыўся з памылкай з-за адсутнасці падключэння платы, паўторны запуск сінтэзу не патрабуецца. Падключыце плату і выканайце толькі канфігурацыю: